# 분석 도구(전문가용) 가이드

## STEP 1. 분석 환경 신청

|                                                                                                    | 분석환경 | 신청.<br>▲ > 플랫폼 이용안내 > 분석환경 신청          |
|----------------------------------------------------------------------------------------------------|------|----------------------------------------|
| File       Edit Statistics       Manufactorization       X       Manufactorization       X       Manufactorizat | 제목*  | Ex) 분석환경신청                             |
| P     State State     P     File (State State     P     File (State State     P       P     State State     P     File (State State     P     File (State State     P       P     State State     P     File (State State     P     File (State State     P       P     State State     P     File (State State     P     File (State State     P       P     State State     P     File (State State     P     File (State State     P       P     State State     P     File (State State     P     File (State State     P       P     State State     P     File (State State     P     File (State State     P       P     State State     P     File (State State     P     File (State State     P       P     State State     P     File (State State     P     File (State State     P       P     State State     P     File (State State     P     File (State State     P       P     State State     P     File (State State     P     File (State State     P       P     State State     P     File (State State     P     File (State State     P       P     State State     File (State State     File (State St                                                                                                    | 구분*  | 분석환경 🗸                                 |
| 10                                                                                                    | 비밀글  |                                        |
|                                                                                                    | 내용*  | Ex) 빅콘테스트 대회 참가를 위해 데이터 분석을 진행하고 싶습니다. |
| Single C a 1 7 Phylos 3 Bylenet) (Discovecind                                                                                                    | 첨부파일 | 첨부파일을 등록해 주세요 <b>첨부파일 선택</b>           |
| 보서화경 시처 보서화경 저소                                                                                                    |      | 등록 목록                                  |

## STEP 2. 분석 환경 신청

#### ② 분석 환경 신청 승인 대기

| Q&A.                                                              | ▲ > 플랫폼 이용안내 > Q&A 상세                                                                                                  |                       |
|-------------------------------------------------------------------|----------------------------------------------------------------------------------------------------|-----------------------|
| 금 [분석환경 신청] 부동산 데이터 분석도구 신<br>등록자명 개인회원 · 답변상태 접수대기 · 조회수 5 · 등록일 | 청합니다                                                                                                    |                       |
| 부동산 데이터를 이용한 공부를 하고 싶습니다. 데이터 분석도구 신청드립니다                         | Q&A.                                                                                                    | ▲ > 플랫폼 이용안내 > Q&A 상세 |
|                                                                   | [분석환경 산청] 부동산 데이터 분석도구 신청합니다<br>등록자명 개인회원 대변상태 완료 조회수 24 등록일                                                           |                       |
|                                                                   | 부동산 데이터를 이용한 공부를 하고 싶습니다. 데이터 분석도구 신청드립니다                                                                              |                       |
|                                                                   | ③ 승인 완료 후, 등록 이메일로 Username, Pa<br>요청 주신 분석 도구 신청 건 접수 되었습니다.<br>회원 가입 시 등록한 이메일로 분석 도구 할당 정보 전달 드렸습니다.<br>확인 부탁 드립니다. | assword 전송            |

### STEP 3. 분석 환경 접속

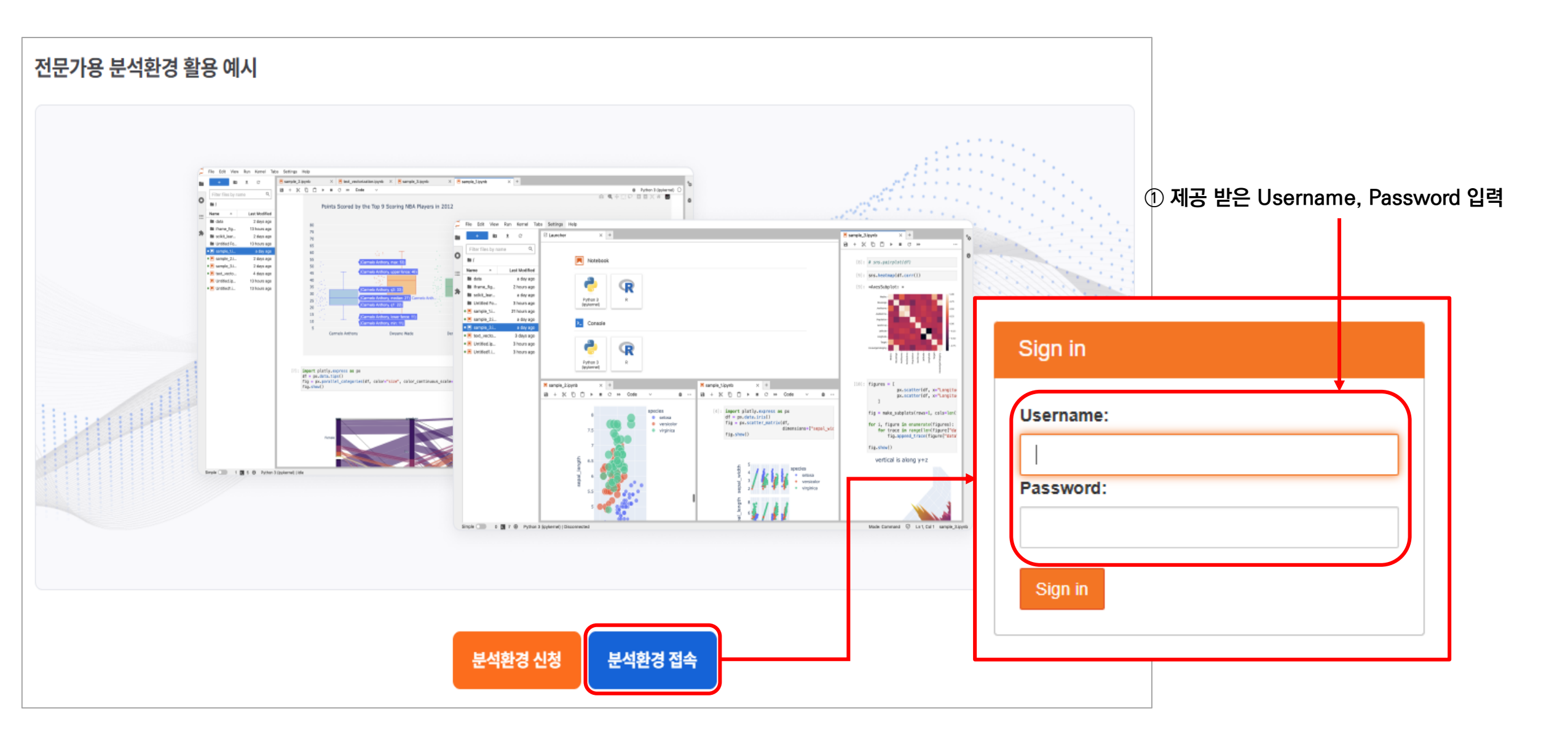

## STEP 3. 분석 환경 접속

| 💭 File Edit View Run Kernel Tabs Settings                                                                                                    | js Help                                                                                                    |
|----------------------------------------------------------------------------------------------------|----------------------------------------------------------------------------------------------------|
| 🖿 🕂 🗈 🛨 C 🗹 Laund                                                                                                    | cher +                                                                                                    |
| Filter files by name Q                                                                                                    | ② 분석도구 선택                                                                                                    |
|                                                                                                    | Notebook                                                                                                    |
| <ul> <li>Image: A constraint of the second second s</li></ul> | <complex-block><ul> <li>Network</li> <li>Potensi</li> <li>Potensi</li></ul></complex-block> |
|                                                                                                    | <pre>for i, figure in enumerate(figures):     for trace in range(len(figure["data"])):         fig.append_trace(figure["data"][trace], row=1, col=i+1)     fig.show()</pre>                                                                                                    |